## Viewing Calendar Years instead of Plan Years

09/17/2024 1:50 pm EDT

Within the Display Options within the structured income planning page, you can edit the structured income plan to show the calendar years instead of the plan years. Below is a step-by-step guide for viewing the calendar years.

## Step 1: Edit: Click on the green Edit button underneath the Structured Income Planning sub-heading.

|                                       |                 |                 |         |              |         |             |              |              |       |         |           |   | YOUR CASE LIST | SETTINGS HELF    | SIGN OUT     |
|---------------------------------------|-----------------|-----------------|---------|--------------|---------|-------------|--------------|--------------|-------|---------|-----------|---|----------------|------------------|--------------|
|                                       |                 |                 |         |              |         |             |              |              |       |         |           |   |                | PREPARED B       | Y:           |
| CLIENT DASHBOARD                      | TRUCTURED INCO  | OME PLANNING    | CASH FL | OW AND TAX A |         | SSET ALLOCA | TION AND NET | WORTH   G    | RAPHS | REPORTS | TOOLS     |   |                | INITIAL PLAN DAT | E:           |
| <u>.</u>                              |                 |                 |         |              |         |             |              |              |       |         |           |   |                | REVISED FEAR DAT | L            |
| Structured                            | Incom           | e Plar          | nning   |              |         |             |              |              |       |         |           |   |                |                  |              |
| Edit Dynamic Mode                     |                 |                 |         |              |         |             |              |              |       |         |           |   |                |                  |              |
|                                       |                 |                 |         |              |         |             |              |              |       |         |           |   |                |                  |              |
| Scenario New Scenario                 |                 |                 |         |              |         | ~           |              |              |       |         |           |   |                |                  |              |
|                                       |                 |                 |         |              |         |             |              |              |       |         |           |   |                |                  |              |
|                                       |                 |                 |         |              |         |             |              |              |       |         |           |   |                |                  |              |
| Planning 20 years                     | ~               |                 |         |              |         |             |              |              |       |         |           |   |                |                  |              |
|                                       |                 |                 |         | Sec          |         | teres and   | Accounts     | Planned      | SS    | Total   | Vere      | 1 |                |                  |              |
| net eturn                             | Account         | Income          | Account | Income       | Account | income      | Total        | Distribution | )     | Income  | Year      |   |                |                  |              |
| initial amount                        |                 |                 |         |              |         |             |              |              |       |         |           |   |                |                  |              |
| bonus %                               |                 |                 |         |              |         |             |              |              |       |         |           |   |                |                  |              |
| w/borus                               |                 |                 |         |              |         |             |              |              |       |         |           |   |                |                  |              |
| end c 1                               |                 |                 |         |              |         |             |              |              |       |         | end of 1  |   |                |                  |              |
| end of 3                              |                 |                 |         |              |         |             |              |              |       |         | end of 3  |   |                |                  |              |
| end of 1                              |                 |                 |         |              |         |             |              |              |       |         | end of 4  |   |                |                  |              |
| end of                                |                 |                 |         |              |         |             |              |              |       |         | end of 5  |   |                |                  |              |
| end of 6                              |                 |                 |         |              |         |             |              |              |       |         | end of 6  | 1 |                |                  |              |
| end of 7                              |                 |                 |         |              |         |             |              |              |       |         | end of 7  |   |                |                  |              |
| end of 8                              |                 |                 |         |              |         |             |              |              |       |         | end of 8  |   |                |                  |              |
| end of 9                              |                 |                 |         |              |         |             |              |              |       |         | end of 9  |   |                |                  |              |
| end of 11                             |                 |                 |         |              |         |             |              |              |       |         | end of 11 |   |                |                  |              |
| end of 12                             |                 |                 |         |              |         |             |              |              |       |         | end of 12 |   |                |                  |              |
| end of 13                             |                 |                 |         |              |         |             |              |              |       |         | end of 13 |   |                |                  |              |
| end of 14                             |                 |                 |         |              |         |             |              |              |       |         | end of 14 |   |                |                  |              |
| end of 15                             |                 |                 |         |              |         |             |              |              |       |         | end of 15 | ļ |                |                  |              |
| end of 16                             |                 |                 |         |              |         |             |              |              |       |         | end of 16 |   |                |                  |              |
| end of 17                             |                 |                 |         |              |         |             |              |              |       |         | end of 17 |   |                |                  |              |
| end of 18                             |                 |                 |         |              |         |             |              |              |       |         | end of 18 |   |                |                  |              |
| end of 20                             |                 |                 |         |              |         |             |              |              |       |         | end of 20 |   |                |                  |              |
|                                       |                 |                 |         |              |         |             |              |              |       |         |           |   |                |                  |              |
| Orange background                     | indicate hypoth | netical returns |         |              |         |             |              |              |       |         |           |   |                |                  |              |
| SIPS<br>Retirement<br>Planning System |                 |                 |         |              |         |             |              |              |       |         |           |   |                | PRIVACY POLICY   | TERMS OF USE |

Step 2: Display Options: Click on the green Display Option button underneath the Structured Income Planning sub-heading.

|                    |                   |                |            |                                                                                                    |                |             |              |              |        |        |           | YOUR CASE LIST SETTINGS HELF |
|--------------------|-------------------|----------------|------------|----------------------------------------------------------------------------------------------------|----------------|-------------|--------------|--------------|--------|--------|-----------|------------------------------|
|                    |                   |                |            |                                                                                                    |                |             |              |              |        |        |           | PREPARED B                   |
|                    |                   |                |            |                                                                                                    |                |             |              |              |        |        |           | INITIAL PLAN DAT             |
| CLIENT DASHBOARD   | TRUCTURED INCO    | ME PLANNING    | CASH FL    | OW AND TAX A                                                                                                    | DVISOR A       | SSET ALLOCA | TION AND NET | WORTH   GF   | APHS R | EPORTS | TOOLS     | REVISED PLAN DAT             |
| Structured         | Incom             |                | nina       |                                                                                                    |                |             |              |              |        |        |           |                              |
| luciuleu           | meonn             | CTIU           | ming       | and the second second second second second second second second second second second second second second second |                |             |              |              |        |        |           |                              |
| dit Save Cancel Ac | d Account Ad      | d Income A     | dd Inc Tax | Add Target                                                                                                    | Edit or Add So | enario Dis  | play Options |              |        |        |           |                              |
|                    |                   |                |            |                                                                                                    |                |             |              |              |        |        |           |                              |
| New Scenario       |                   |                |            |                                                                                                    |                | ~           |              |              |        |        |           |                              |
|                    |                   |                |            |                                                                                                    |                |             |              |              |        |        |           |                              |
|                    |                   |                |            |                                                                                                    |                |             |              |              |        |        |           |                              |
| anning 20 years    | ~                 |                |            |                                                                                                    |                |             | 1            |              |        |        |           |                              |
| orizon             |                   |                |            |                                                                                                    |                |             |              |              |        |        |           |                              |
| Year               | Account           | Income         | Account    | Income                                                                                                    | Account        | Income      | Accounts     | Planned      | SS     | Total  | Year      |                              |
| net return         |                   |                | -          |                                                                                                    |                |             | Total        | Distribution |        | Income |           |                              |
| iitial amount      |                   |                |            |                                                                                                    |                |             |              |              |        |        |           |                              |
| bonus %            |                   |                |            |                                                                                                    |                |             |              |              |        |        |           |                              |
| w/bonus            |                   |                |            |                                                                                                    |                |             |              |              |        |        |           |                              |
| end of 1           |                   |                |            |                                                                                                    |                |             |              |              |        |        | end of 1  |                              |
| end of 2           |                   |                |            |                                                                                                    |                |             |              |              |        |        | end of 2  |                              |
| end of 4           |                   |                |            |                                                                                                    |                |             |              |              |        |        | end of 4  |                              |
| end of 5           |                   |                |            |                                                                                                    |                |             |              |              |        |        | end of 5  |                              |
| end of 6           |                   |                |            |                                                                                                    |                |             |              |              |        |        | end of 6  |                              |
| end of 7           |                   |                |            |                                                                                                    |                |             |              |              |        |        | end of 7  |                              |
| end of 8           |                   |                |            |                                                                                                    |                |             |              |              |        |        | end of 8  |                              |
| end of 9           |                   |                |            |                                                                                                    |                |             |              |              |        |        | end of 9  |                              |
| end of 10          |                   |                |            |                                                                                                    |                |             |              |              |        |        | end of 10 |                              |
| end of 11          |                   |                |            |                                                                                                    |                |             |              |              |        |        | end of 11 |                              |
| end of 12          |                   |                |            |                                                                                                    |                |             |              |              |        |        | end of 12 |                              |
| end of 13          |                   |                |            |                                                                                                    |                |             |              |              |        |        | end of 13 |                              |
| end of 14          |                   |                |            |                                                                                                    |                |             |              |              |        |        | end of 14 |                              |
| end of 15          |                   |                |            |                                                                                                    |                |             |              |              |        |        | end of 15 |                              |
| end of 16          |                   |                |            |                                                                                                    |                |             |              |              |        |        | end of 16 |                              |
| end of 17          |                   |                |            |                                                                                                    |                |             |              |              |        |        | end of 17 |                              |
| end of 18          |                   |                |            |                                                                                                    |                |             |              |              |        |        | end of 18 |                              |
| end of 19          |                   |                |            |                                                                                                    |                |             |              |              |        |        | end of 19 |                              |
| end of 20          |                   |                |            |                                                                                                    |                |             |              |              |        |        | end of 20 |                              |
|                    |                   |                |            |                                                                                                    |                |             |              |              |        |        |           |                              |
| Orange backgrounds | s indicate hypoth | etical returns |            |                                                                                                    |                |             |              |              |        |        |           |                              |
| SIPS               |                   |                |            |                                                                                                    |                |             |              |              |        |        |           | PRIVACY POLICY               |
| Planning System    |                   |                |            |                                                                                                    |                |             |              |              |        |        |           |                              |

Step 3: View Calendar Years: Click on the green View Calendar Years button in the Column Display Options Table.

| Column Display Options View RMD Cf               | Hide Income Riders View               | Death Benefit | View % Distr    | ibution View | Comparison | View Tax F | Rates View Calendar Ye   | ars                 |       | _   |
|--------------------------------------------------|---------------------------------------|---------------|-----------------|--------------|------------|------------|--------------------------|---------------------|-------|-----|
|                                                  | Account and Income Grou               | ping          |                 |              |            |            | Grou                     | up Setup            |       |     |
|                                                  | Accounts<br>Group 1                   | Group 2       | Group 3         | Group 4      | Group 5    |            | Ad                       | ccounts             | Color |     |
| 401k (1)                                         |                                       | 0             | 0               | 0            | 0          | Group 1    | Accounts                 |                     |       | Sel |
| IRA (1)                                          |                                       | Õ             | Õ               | 0            | Õ          | Group 2    |                          |                     |       | Sel |
| Beneficial IRA                                   |                                       | Õ             | Õ               | 0            | Õ          | Group 3    |                          |                     |       | Sel |
|                                                  | -                                     |               |                 |              |            | Group 4    |                          |                     |       | Sel |
|                                                  | Incomes                               |               |                 |              |            | Group 5    |                          |                     |       | Sel |
| SS (2)                                           | ۲                                     | 0             | 0               | 0            | 0          |            |                          |                     |       |     |
| Account or income groups must be created in the  | sequential order from left to right a | they annear i | n the Income I  | lan          |            |            | Marca A.                 | Incomes             |       |     |
| You may have to re-order accounts using the Edit | Scenario function to achieve the ser  | mence vou wa  | nt for your acc | ount/income  | arouns     |            | l itle                   |                     | Color | 0.1 |
| Reordering or adding accounts or incomes on the  | Edit Scenario function requires that  | the above gro | up information  | be reset.    | groupo.    | Group 1    | Incomes                  |                     |       | Sel |
|                                                  |                                       | une une gro   |                 |              |            | Group 2    |                          |                     | -     | Sel |
| Reset Condense All Lincondense All               |                                       |               |                 |              |            | Group 4    |                          |                     |       | Sal |
| Neset Condense Air Oncondense Air                |                                       |               |                 |              |            | Group 5    |                          |                     | _     | Sel |
|                                                  |                                       |               |                 |              |            |            |                          |                     |       |     |
|                                                  |                                       |               |                 |              |            | Reset T    | Title / Colors Copy Setu | n To All Scenarios  |       |     |
|                                                  |                                       |               |                 |              |            | Reser      | the follows opported     | p to Air occitatios |       |     |
|                                                  |                                       |               |                 |              |            |            |                          |                     |       |     |
| Return With Grouping Return Without Grouping     |                                       |               |                 |              |            |            |                          |                     |       |     |
| Return with Grouping Return without Grouping     |                                       |               |                 |              |            |            |                          |                     |       |     |
|                                                  |                                       |               |                 |              |            |            |                          |                     |       |     |

Step 4: Structured Income Planning Page: The Year columns will change to the calendar years.

|                              |                |               |                |            |              |                |              |                   |                         |          |                 |           |   | YOUR CASE LIST SETTINGS | HELP       | SIGN OUT   |
|------------------------------|----------------|---------------|----------------|------------|--------------|----------------|--------------|-------------------|-------------------------|----------|-----------------|-----------|---|-------------------------|------------|------------|
|                              |                |               |                |            |              |                |              |                   |                         |          |                 |           |   | PRI                     | EPARED BY: | -          |
|                              | uno L orra     |               |                | Lougur     |              |                | 00FT 111 001 |                   | warru I ar              | anun I n |                 |           |   | INITIAL F               | PLAN DATE: |            |
| CLIENT DASHBO                | DARD   STRU    | JCTURED INCO  | ME PLANNING    | [ CASH FL  | OW AND TAX A | DVISOR A       | SSET ALLOCA  | HON AND NET       | WORTH   GF              | APHS   R | EPORTS          | TOOLS     |   | REVISED F               | PLAN DATE: |            |
| Struct                       | ured li        | ncom          | e Plar         | nning      |              |                |              |                   |                         |          |                 |           |   |                         |            |            |
| Edit ave C                   | Cancel Add A   | Account Ad    | d Income A     | dd Inc Tax | Add Target   | Edit or Add Sc | enario Dis   | olay Options      |                         |          |                 |           |   |                         |            |            |
|                              |                |               |                |            |              |                |              |                   |                         |          |                 |           |   |                         |            |            |
| Scenaro Nev                  | w Scenario     |               |                |            |              |                | ~            |                   |                         |          |                 |           |   |                         |            |            |
|                              |                |               |                |            |              |                |              |                   |                         |          |                 |           |   |                         |            |            |
| Planning                     |                |               |                | _          |              | _              |              | ĩ                 |                         |          |                 |           |   |                         |            |            |
| Horizo                       | 20 years V     |               |                |            |              | 1.000          |              |                   |                         |          |                 | •         |   |                         |            |            |
| Year                         |                | Account       | Income         | Account    | Income       | Account        | Income       | Accounts<br>Total | Planned<br>Distribution | SS       | Total<br>Income | Year      |   |                         |            |            |
| net return                   |                |               |                | -          |              |                |              |                   |                         |          |                 |           |   |                         |            |            |
| bonus %                      |                |               |                |            |              |                |              |                   |                         |          |                 |           |   |                         |            |            |
| w/bonus<br>2024              |                |               |                |            |              |                |              |                   |                         |          |                 | 2024      | - |                         |            |            |
| 2025                         |                |               |                |            |              |                |              |                   |                         |          |                 | 2025      |   |                         |            |            |
| 2026                         |                |               |                |            |              |                |              |                   |                         |          |                 | 2026      |   |                         |            |            |
| 2028                         |                |               |                |            |              |                |              |                   |                         |          |                 | 2028      |   |                         |            |            |
| 2029 2030                    |                |               |                |            |              |                |              |                   |                         |          |                 | 2029 2030 |   |                         |            |            |
| 2031                         |                |               |                |            |              |                |              |                   |                         |          |                 | 2031      |   |                         |            |            |
| 2032 2033                    |                |               |                |            |              |                |              |                   |                         |          |                 | 2032 2033 |   |                         |            |            |
| 2034                         |                |               |                |            |              |                |              |                   |                         |          |                 | 2034      |   |                         |            |            |
| 2035                         |                |               |                |            |              |                |              |                   |                         |          |                 | 2035      |   |                         |            |            |
| 2037                         |                |               |                |            |              |                |              |                   |                         |          |                 | 2037      |   |                         |            |            |
| 2038                         | -              |               |                |            |              |                |              |                   |                         |          |                 | 2038      |   |                         |            |            |
| 2040                         |                |               |                |            |              |                |              |                   |                         |          |                 | 2040      |   |                         |            |            |
| 2041 2042                    |                |               |                |            |              |                |              |                   |                         |          |                 | 2041      |   |                         |            |            |
| 2043                         |                |               |                |            |              |                |              |                   |                         |          |                 | 2043      |   |                         |            |            |
| Orange ba                    | ackgrounds inc | dicate bynoth | etical returns |            |              |                |              |                   |                         |          |                 |           |   |                         |            |            |
|                              | aongrounus Int | aroute hypoth | eusarretullis  |            |              |                |              |                   |                         |          |                 |           |   |                         |            |            |
| Retirement<br>Planning Syste | m              |               |                |            |              |                |              |                   |                         |          |                 |           |   | PRIVACY                 | POLICY TE  | RMS OF USE |

Step 5: Saving the Structured Income Planning Scenario: Click the green Save button underneath the Structured Income Planning subheading.

|                         |                        |            |                |                 |             |              |                |             |                   |                         |        |    |                 |              |   | YOU | R CASE LIST | SETTINGS                 | HELP                                 | SIGN OUT    |
|-------------------------|------------------------|------------|----------------|-----------------|-------------|--------------|----------------|-------------|-------------------|-------------------------|--------|----|-----------------|--------------|---|-----|-------------|--------------------------|--------------------------------------|-------------|
| CLIENT DA               | SHBOA                  | RD   ST    | RUCTURED INCO  | OME PLANNING    | CASH FL     | OW AND TAX A | ADVISOR   A    | SSET ALLOCA | TION AND NE       | t worth                 | GRAPHS | RE | PORTS           | TOOLS        |   |     |             | PF<br>INITIAL<br>REVISED | REPARED BY<br>PLAN DATE<br>PLAN DATE |             |
| Stru                    | ctu                    | ired       | ncom           | e Plai          | nnina       |              |                |             |                   |                         |        |    |                 |              |   |     |             |                          |                                      |             |
| Edit Sav                | e Ca                   | incel Add  | Account Ac     | id Income       | .dd Inc Tax | Add Target   | Edit or Add So | enario Dis  | olay Options      |                         |        |    |                 |              |   |     |             |                          |                                      |             |
|                         |                        |            |                |                 |             |              |                |             |                   |                         |        |    |                 |              |   |     |             |                          |                                      |             |
| Scenario                | New                    | Scenario   |                |                 |             |              |                | ~           |                   |                         |        |    |                 |              |   |     |             |                          |                                      |             |
|                         |                        |            |                |                 |             |              |                |             |                   |                         |        |    |                 |              |   |     |             |                          |                                      |             |
| Planning                |                        | 0          | -              |                 | _           |              | _              |             | 1                 |                         |        |    |                 |              |   |     |             |                          |                                      |             |
| Horizon                 | 2                      | o years v  |                |                 |             |              |                |             |                   |                         |        |    |                 |              |   |     |             |                          |                                      |             |
| Year                    |                        | 100        | Account        | Income          | Account     | Income       | Account        | Income      | Accounts<br>Total | Planned<br>Distribution | n      | SS | Total<br>Income | Year         | ] |     |             |                          |                                      |             |
| net re u<br>initial aux | urn                    |            | -              |                 |             |              |                |             |                   |                         |        |    |                 |              | 1 |     |             |                          |                                      |             |
| bonu                    | %                      |            |                |                 |             |              |                |             |                   |                         |        |    |                 |              |   |     |             |                          |                                      |             |
| 2024                    | us                     |            |                |                 |             |              |                |             |                   |                         |        |    |                 | 2024         |   |     |             |                          |                                      |             |
| 2025<br>2025            |                        |            |                |                 |             |              |                |             |                   |                         |        |    |                 | 2025<br>2026 |   |     |             |                          |                                      |             |
| 2027                    |                        |            |                |                 |             |              |                |             |                   |                         |        |    |                 | 2027         |   |     |             |                          |                                      |             |
| 2029                    |                        |            |                |                 |             |              |                |             |                   |                         |        |    |                 | 2029         | 1 |     |             |                          |                                      |             |
| 2030                    |                        |            |                |                 |             |              |                |             |                   |                         |        |    |                 | 2030         |   |     |             |                          |                                      |             |
| 2032                    |                        |            |                |                 |             |              |                |             |                   |                         |        |    |                 | 2032         |   |     |             |                          |                                      |             |
| 2034                    |                        |            |                |                 |             |              |                |             |                   |                         |        |    |                 | 2034         | 1 |     |             |                          |                                      |             |
| 2035                    |                        |            |                |                 |             |              |                |             |                   |                         |        |    |                 | 2035         |   |     |             |                          |                                      |             |
| 2037<br>2038            |                        |            |                |                 |             |              |                |             |                   |                         |        |    |                 | 2037<br>2038 |   |     |             |                          |                                      |             |
| 2039                    |                        |            |                |                 |             |              |                |             |                   |                         |        |    |                 | 2039         | 1 |     |             |                          |                                      |             |
| 2040                    |                        |            |                |                 |             |              |                |             |                   |                         |        |    |                 | 2040         |   |     |             |                          |                                      |             |
| 2042<br>2043            |                        |            |                |                 |             |              |                |             |                   |                         |        |    |                 | 2042<br>2043 |   |     |             |                          |                                      |             |
|                         |                        |            |                |                 |             |              |                |             |                   |                         |        |    |                 |              |   |     |             |                          |                                      |             |
| Oran                    | ge bac                 | kgrounds i | ndicate hypoth | hetical returns |             |              |                |             |                   |                         |        |    |                 |              |   |     |             |                          |                                      |             |
| Retirem                 | PS<br>ient<br>a System |            |                |                 |             |              |                |             |                   |                         |        |    |                 |              |   |     |             | PRIVAC                   | Y POLICY                             | ERMS OF USE |

Step 6: Edit: If you need to make an edit to the structured income plan click on the green edit button underneath the Structured Income Planning subheading.

|                             |                |                |                |         |              |           |             |                   |                         |           |                 |       |   | YOUR CASE LIS | T SETTINGS HE  | LP SIGN OUT   |
|-----------------------------|----------------|----------------|----------------|---------|--------------|-----------|-------------|-------------------|-------------------------|-----------|-----------------|-------|---|---------------|----------------|---------------|
| in the second               |                |                |                |         |              |           |             |                   |                         |           |                 |       |   |               | PREPARED       | BY:           |
| CLIENT DASHB                | OARD   STRU    | ICTURED INCO   | ME PLANNING    | CASH FL | OW AND TAX A | ADVISOR A | SSET ALLOCA | ATION AND NET     | rworth   g              | RAPHS   F | EPORTS          | TOOLS |   |               | INITIAL PLAN D | ITE:          |
| Struct                      | ured Ir        | ncom           | e Plar         | nina    |              |           |             |                   |                         |           |                 |       |   |               |                |               |
| Edit Dynam                  | ic Mode        | 100111         | e i iui        | innig   |              |           |             |                   |                         |           |                 |       |   |               |                |               |
|                             |                |                |                |         |              |           |             |                   |                         |           |                 |       |   |               |                |               |
| Scenario Ne                 | w Scenario     |                |                |         |              |           | ~           |                   |                         |           |                 |       |   |               |                |               |
|                             |                |                |                |         |              |           |             |                   |                         |           |                 |       |   |               |                |               |
|                             |                |                |                | _       |              |           |             | -                 |                         |           |                 |       |   |               |                |               |
| Planning<br>Horizon         | 20 years ∨     |                |                |         |              |           |             |                   |                         |           |                 |       |   |               |                |               |
| Year                        |                | Account        | Income         | Account | Income       | Account   | Income      | Accounts<br>Total | Planned<br>Distribution | SS        | Total<br>Income | Year  | ] |               |                |               |
| net return                  |                |                | -              |         |              |           |             | 1                 | 11                      |           |                 |       | 1 |               |                |               |
| bonus %                     | 1              |                |                |         |              |           |             |                   |                         |           |                 |       |   |               |                |               |
| w/bonus<br>2024             | +              |                |                |         |              |           |             |                   |                         |           |                 | 2024  |   |               |                |               |
| 2025                        |                |                |                |         |              |           |             |                   |                         |           |                 | 2025  |   |               |                |               |
| 2026                        |                |                |                |         |              |           |             |                   |                         |           |                 | 2026  |   |               |                |               |
| 2028                        |                |                |                |         |              |           |             |                   |                         |           |                 | 2028  |   |               |                |               |
| 2029                        |                |                |                |         |              |           |             |                   |                         |           |                 | 2029  | 1 |               |                |               |
| 2030                        |                |                |                |         |              |           |             |                   |                         |           |                 | 2030  |   |               |                |               |
| 2031                        |                |                |                |         |              |           |             |                   |                         |           |                 | 2031  |   |               |                |               |
| 2033                        |                |                |                |         |              |           |             |                   |                         |           |                 | 2033  |   |               |                |               |
| 2034                        |                |                |                |         |              |           |             |                   |                         |           |                 | 2034  |   |               |                |               |
| 2035                        |                |                |                |         |              |           |             |                   |                         |           |                 | 2035  |   |               |                |               |
| 2030                        |                |                |                |         |              |           |             |                   |                         |           |                 | 2030  |   |               |                |               |
| 2038                        |                |                |                |         |              |           |             |                   |                         |           |                 | 2038  |   |               |                |               |
| 2039                        | T              |                |                |         |              |           |             |                   |                         |           |                 | 2039  | 1 |               |                |               |
| 2040                        |                |                |                |         |              |           |             |                   |                         |           |                 | 2040  |   |               |                |               |
| 2041                        |                |                |                |         |              |           |             |                   |                         |           |                 | 2041  |   |               |                |               |
| 2042                        |                |                |                |         |              |           |             |                   |                         |           |                 | 2042  |   |               |                |               |
| Orange b                    | ackgrounds ind | dicate hypothe | etical returns |         |              |           |             |                   |                         |           |                 | -     |   |               |                |               |
| SIPS                        |                |                |                |         |              |           |             |                   |                         |           |                 |       |   |               | PRIVACY POLICY | TERMS OF LISE |
| Retirement<br>Planning Syst | tem            |                |                |         |              |           |             |                   |                         |           |                 |       |   |               |                |               |

Step 7: Cancel: If you need to go back to the previous page, click on the green Cancel button underneath the Structured Income Planning subheading.

|                               |               |               |                |            |              |                |             |                |              |           |          |       |    | YOUR C/ | ASE LIST SETT | INGS HELP       | SIGN OU     |
|-------------------------------|---------------|---------------|----------------|------------|--------------|----------------|-------------|----------------|--------------|-----------|----------|-------|----|---------|---------------|-----------------|-------------|
| -                             |               |               |                |            |              |                |             |                |              |           |          |       |    |         |               | PREPARED B      | r:          |
|                               | 100 L 070     |               |                | Lavour     |              | ouroon I a     |             | 71011 4110 115 |              |           | recore I |       |    |         | IN            | ITIAL PLAN DATI | E:          |
| CLIENT DASHBO                 | ARD   STRU    | JCTURED INCO  | ME PLANNING    | I CASH FL  | OW AND TAX A | DVISOR 7       | SSET ALLOCA | TION AND NE    | I WORTH   C  | RAPHS   I | REPORTS  | TOOLS |    |         | REV           | ISED PLAN DATI  | E:          |
| Structu                       | ured II       | ncom          | e Plar         | nning      |              |                |             |                |              |           |          |       |    |         |               |                 |             |
| Edit Save C                   | ancel Add A   | Account Ad    | d Income A     | dd Inc Tax | Add Target   | Edit or Add So | enario Dis  | olay Options   |              |           |          |       |    |         |               |                 |             |
|                               |               |               |                |            |              |                |             |                |              |           |          |       |    |         |               |                 |             |
| Scenario New                  | cenario       |               |                |            |              |                | ~           |                |              |           |          |       |    |         |               |                 |             |
|                               |               |               |                |            |              |                |             |                |              |           |          |       |    |         |               |                 |             |
|                               |               |               |                |            |              |                |             |                |              |           |          |       |    |         |               |                 |             |
| Planning<br>Horizon           | 2) years 🗸    |               |                |            |              |                |             | ]              |              |           |          |       |    |         |               |                 |             |
| Vear                          | _             | Account       | Income         | Account    | Income       | Account        | Income      | Accounts       | Planned      | SS        | Total    | Year  | 1  |         |               |                 |             |
| net return                    |               | Hoodant       | moonie         | HOODUIN    | lineonic     | Hoodant        | inconte     | Total          | Distribution |           | Income   | T G G | -  |         |               |                 |             |
| initial amount                |               |               |                |            |              |                |             |                |              |           |          |       |    |         |               |                 |             |
| bonus %<br>w/bonus            |               |               |                |            |              |                |             |                |              |           |          |       |    |         |               |                 |             |
| 2024                          |               |               |                |            |              |                |             |                |              |           |          | 2024  |    |         |               |                 |             |
| 2025                          |               |               |                |            |              |                |             |                |              |           |          | 2025  |    |         |               |                 |             |
| 2026                          |               |               |                |            |              |                |             |                |              |           |          | 2026  |    |         |               |                 |             |
| 2027                          |               |               |                |            |              |                |             |                |              |           |          | 2027  |    |         |               |                 |             |
| 2029                          | -             |               |                |            |              |                |             |                |              |           |          | 2029  |    |         |               |                 |             |
| 2030                          |               |               |                |            |              |                |             |                |              |           |          | 2030  |    |         |               |                 |             |
| 2031                          |               |               |                |            |              |                |             |                |              |           |          | 2031  |    |         |               |                 |             |
| 2032                          |               |               |                |            |              |                |             |                |              |           |          | 2032  |    |         |               |                 |             |
| 2034                          |               |               |                |            |              |                |             |                |              |           |          | 2034  |    |         |               |                 |             |
| 2035                          |               |               |                |            |              |                |             |                |              |           |          | 2035  |    |         |               |                 |             |
| 2036                          |               |               |                |            |              |                |             |                |              |           |          | 2036  |    |         |               |                 |             |
| 2037                          |               |               |                |            |              |                |             |                |              |           |          | 2037  |    |         |               |                 |             |
| 2038                          |               |               |                |            |              |                |             |                |              |           |          | 2038  | 1  |         |               |                 |             |
| 2039                          |               |               |                |            |              |                |             |                |              |           |          | 2039  |    |         |               |                 |             |
| 2041                          |               |               |                |            |              |                |             |                |              |           |          | 2041  |    |         |               |                 |             |
| 2042                          |               |               |                |            |              |                |             |                |              |           |          | 2042  |    |         |               |                 |             |
| 2043                          |               |               |                |            |              |                |             |                |              |           |          | 2043  | l. |         |               |                 |             |
| Orange ba                     | ckgrounds inc | dicate hypoth | etical returns | 2          |              |                |             |                |              |           |          |       |    |         |               |                 |             |
| SIPS                          |               |               |                |            |              |                |             |                |              |           |          |       |    |         | PR            | IVACY POLICY    | TERMS OF US |
| Retirement<br>Planning Syster | 19            |               |                |            |              |                |             |                |              |           |          |       |    |         |               |                 |             |

Step 8: Logout: To sign out of SIPS, click on the Sign Out heading that is located in the upper right-hand side of the screen.

|                 |              |               |                |                |              |                |             |                   |           |         |         |       | YOUR CASE L | IST SETTINGS | HELP   | SIGN  |
|-----------------|--------------|---------------|----------------|----------------|--------------|----------------|-------------|-------------------|-----------|---------|---------|-------|-------------|--------------|--------|-------|
|                 |              |               |                |                |              |                |             |                   |           |         |         |       |             | PREPAR       | ED BY: | +     |
| CLIENT DASHBOA  | RD STRU      | ICTURED INCO  | ME PLANNING    | CASH FL        | OW AND TAX A |                | SSET ALLOCA | TION AND NE       | T WORTH L | RAPHS I | REPORTS | TOOLS |             | INITIAL PLAN | DATE:  | 1     |
| 0.              |              |               |                |                |              |                | OUL PALLOUP |                   |           |         |         | 10020 |             | REVISED PLAN | DATE:  | т     |
| Structu         | ired Ir      | ncom          | e Plar         | nning          |              |                |             |                   |           |         |         |       |             |              |        |       |
| Edit Save Ca    | ncel Add A   | account Add   | d Income A     | dd Inc Tax 🛛 A | Add Target   | Edit or Add Sc | enario Dis  | olay Options      |           |         |         |       |             |              |        |       |
| Scenario No.    | 0            |               |                |                |              |                |             |                   |           |         |         |       |             |              |        |       |
| New             | Scenario     |               |                |                |              |                | ~           |                   |           |         |         |       |             |              |        |       |
|                 |              |               |                |                |              |                |             |                   |           |         |         |       |             |              |        |       |
| Planning        | 0.000        |               |                |                |              | _              |             | 1                 |           |         |         |       |             |              |        |       |
| Horizon         | o years V    |               |                |                |              |                |             |                   |           |         |         |       |             |              |        |       |
| Year            | 1000         | Account       | Income         | Account        | Income       | Account        | Income      | Accounts<br>Total | Planned   | SS      | Total   | Year  |             |              |        |       |
| net return      |              |               |                |                |              |                |             |                   | 1         |         |         |       |             |              |        |       |
| bonus %         |              |               |                |                |              |                |             |                   |           |         |         |       |             |              |        |       |
| w/bonus         |              |               |                |                |              |                |             |                   |           |         |         |       |             |              |        |       |
| 2024            |              |               |                |                |              |                |             |                   |           |         |         | 2024  |             |              |        |       |
| 2025            |              |               |                |                |              |                |             |                   |           |         |         | 2025  |             |              |        |       |
| 2020            |              |               |                |                |              |                |             |                   |           |         |         | 2020  |             |              |        |       |
| 2028            |              |               |                |                |              |                |             |                   |           |         |         | 2028  |             |              |        |       |
| 2029            |              |               |                |                |              |                |             |                   |           |         |         | 2029  |             |              |        |       |
| 2030            |              |               |                |                |              |                |             |                   |           |         |         | 2030  |             |              |        |       |
| 2031            |              |               |                |                |              |                |             |                   |           |         |         | 2031  |             |              |        |       |
| 2032            |              |               |                |                |              |                |             |                   |           |         |         | 2032  |             |              |        |       |
| 2033            |              |               |                |                |              |                |             |                   |           |         |         | 2033  |             |              |        |       |
| 2034            |              |               |                |                |              |                |             |                   |           |         |         | 2034  |             |              |        |       |
| 2035            |              |               |                |                |              |                |             |                   |           |         |         | 2035  |             |              |        |       |
| 2030            |              |               |                |                |              |                |             |                   |           |         |         | 2030  |             |              |        |       |
| 2038            |              |               |                |                |              |                |             |                   |           |         |         | 2038  |             |              |        |       |
| 2039            |              |               |                |                |              |                |             |                   |           |         |         | 2039  |             |              |        |       |
| 2040            |              |               |                |                |              |                |             |                   |           |         |         | 2040  |             |              |        |       |
| 2041            |              |               |                |                |              |                |             |                   |           |         |         | 2041  |             |              |        |       |
| 2042            |              |               |                |                |              |                |             |                   |           |         |         | 2042  |             |              |        |       |
| 2043            |              |               |                |                |              |                |             |                   |           |         |         | 2043  |             |              |        |       |
| Orange bac      | kgrounds ind | licate hypoth | etical returns |                |              |                |             | -                 |           |         |         |       |             |              |        |       |
| SIPS            |              |               |                |                |              |                |             |                   |           |         |         |       |             | PRIVACY POL  | CY TER | MS OF |
| Planning System |              |               |                |                |              |                |             |                   |           |         |         |       |             |              |        |       |

If you feel you need more support or would like to set up demo time with one of our representatives, please contact us at: +1-888-449-6917 or support@planscout.com.